## Návod nastavení routru Tenda

- 1) Na druhé straně routru je restartovací tlačítko (podržet cca 10 sekund)
- Routr připojíme k počítači síťovím kabelem do žlutého portu portu (né do modrého)
- 3) V internetovém prohlížeči zadáme 192.168.0.1

| /                         |                                                                                 |       |
|---------------------------|---------------------------------------------------------------------------------|-------|
| Nová karta ×              |                                                                                 |       |
| → C 192.168.0.1           |                                                                                 |       |
|                           |                                                                                 |       |
|                           |                                                                                 |       |
| /                         |                                                                                 |       |
|                           |                                                                                 |       |
| <i>ienda</i>              |                                                                                 |       |
|                           | WWW                                                                             | tenda |
|                           |                                                                                 |       |
|                           |                                                                                 |       |
| System Status             |                                                                                 |       |
| *Setup Wizard             | Come Wilcost                                                                    |       |
| +Advanced Settings        | Serup wizara                                                                    |       |
| +WLAN Settings            |                                                                                 |       |
| DHCP Server               | There are five Internet connection modes to choose from: Static IP, Dynamic IP, |       |
| Winner Comme              | contact your Internet Service Provider.                                         |       |
| -virtual Server           | Enable auto detect.please click                                                 |       |
| +Traffic Control          | Auto Detect                                                                     |       |
| *Security Settings        |                                                                                 |       |
| Routing Settings          | ADSL Virtual Dial-up (via PPPoE)                                                |       |
| +System Tools             | Upnamic IP (via DHCP)                                                           |       |
| Logout                    | Static IP                                                                       |       |
| Dogodi                    | © L2TP                                                                          |       |
| $\rightarrow$ What New at | O PPTP                                                                          |       |
| R2000 Tends               |                                                                                 |       |
| ©2009 Tenda               |                                                                                 |       |
|                           | I Nevt I                                                                        |       |
|                           |                                                                                 |       |

- 1 Sutup Wizard
- 2 změnit z Dynamic IP na Static IP
- 3 Next

| System Status       |                                                                              |              |                                   |
|---------------------|------------------------------------------------------------------------------|--------------|-----------------------------------|
| Contract Williams 2 |                                                                              |              |                                   |
| Setup Wizard        | Setup Wizard-Static IP                                                       |              |                                   |
| Advanced Settings   |                                                                              |              |                                   |
| WLAN Settings       |                                                                              |              |                                   |
| DUCD Samer          | This Internet connection mode requires network address information from your |              | ork address information from your |
| DHCr Server         | Internet service provid                                                      | er.          |                                   |
| Virtual Server      | IP Address:                                                                  | 0.0.0.0      |                                   |
| Traffic Control     | Subnet Mask:                                                                 | 0.0.0        |                                   |
| Constan Constants   | Gateway:                                                                     | 0.0.00       |                                   |
| Security Settings   | Primary DNS Server:                                                          | 185.73.162.2 |                                   |
| Routing Settings    | Secondary DNS                                                                | 242 4 452 22 |                                   |
| System Tools        | Server:                                                                      | 212.4.158.68 | (optional)                        |
| Logout              |                                                                              |              |                                   |
| →What New at        |                                                                              |              |                                   |
| TENDA>>>            | Back Next                                                                    |              |                                   |

IP Address – Zadáte svojí IP adresu Subnet Mask – Gateway – Primary DNS Server – 185.73.162.2 Secondary DNS Server – 212.4.158.68

|                                                                                                    |                                                             |                                                                                                    | www.te |
|----------------------------------------------------------------------------------------------------|-------------------------------------------------------------|----------------------------------------------------------------------------------------------------|--------|
| System Status<br>Setup Wizard                                                                                                    | Basic Settings                                              |                                                                                                    |        |
| WLAN Settings                                                                                                    | Enable Wireless                                             |                                                                                                    |        |
| <ul> <li>Basic Settings</li> <li>Security Settings</li> <li>Advanced</li> <li>Settings</li> <li>WPS Settings</li> <li>WDS Settings</li> <li>Access Control</li> </ul> | Network Mode<br>SSID<br>Broadcast(SSID)<br>BSSID<br>Channel | 11b/g/n mixed mode ▼       SIT       ● Enable ○ Disable       C8:3A:35:11:84:B0       AutoSelect ▼ |        |
| Connection<br>Status                                                                                                    | Operating Mode<br>Channel BandWidth                         | <ul> <li>Mixed Mode</li> <li>Green Field</li> <li>20</li> <li>20/40</li> </ul>                     |        |
| DHCP Server                                                                                                    | Guard Interval                                              | ○ long ● Auto                                                                                      |        |
| •Virtual Server                                                                                                    | MCS                                                         | Auto 🔻                                                                                             |        |
| •Traffic Control<br>•Security Settings                                                                                                    | Reverse Direction<br>Grant(RDG)                             | O Disable   Enable                                                                                 |        |
| Routing Settings                                                                                                    | Extension Channel                                           | Auto Select V                                                                                      |        |
| System Tools                                                                                                    | Aggregation<br>MSDU(A-MSDU)                                 | • Disable                                                                                          |        |
| Logout                                                                                                    |                                                             |                                                                                                    |        |

## Wi-Fi

SSID – Zadáte svůj název sítě

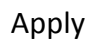

| System Status     |                                                                              |
|-------------------|------------------------------------------------------------------------------|
| Setup Wizard      |                                                                              |
| Advanced Settings | Security Settings                                                            |
| WLAN Settings     | SSID "Tenda"                                                                 |
| Basic Settings    | Security Mode Mixed WPA/WPA2 - Personal V                                    |
| Security Settings |                                                                              |
| •Advanced         | WPA Algorithms 💿 AES 💿 TKIP 💿 TKIP&AES                                       |
| Settings          | Pass Phrase 0123456789                                                       |
| •WPS Settings     | Key Renewal Interval 3600 second                                             |
| •WDS Settings     |                                                                              |
| Access Control    | Notice: Wireless Security Settings                                           |
| Connection        | 802.11n only defines three standard encryption methods: Open-None (Disable), |
| Status            | WPA- Personal-AES, WPA2-Personal-AES. Other encryption methods are           |
| DHCP Server       | nonstandard. There may be compatibility problems among different             |
| Virtual Server    | manufacturers.                                                               |
| Traffic Control   |                                                                              |
| Security Settings |                                                                              |
| Routing Settings  | Apply Cancel                                                                 |
| System Tools      |                                                                              |
| Logout            |                                                                              |
| +What New at      |                                                                              |
| 'ENDA>>>          |                                                                              |
| 2000 Tenda        |                                                                              |

Security Mode – změníte na Mixed WPA/WPA2 – Personal Pass Phrase – zadáte heslo které budete potřebovat při přihlášení na Wi-Fi Apply

| <ul> <li>System Status</li> <li>Setup Wizard</li> <li>Advanced Settings</li> <li>WLAN Settings</li> <li>DHCP Server</li> <li>Virtual Server</li> <li>Traffic Control</li> <li>Security Settings</li> <li>Client Filter</li> <li>URL Filter</li> <li>MAC Filter</li> <li>Prevent<br/>Network Attack</li> </ul> | Remote WEB Management         Enable:         Port:       80         WAN IP Address:         Apply         Cancel |
|----------------------------------------------------------------------------------------------------|----------------------------------------------------------------------------------------------------|
| Management<br>•WAN Ping<br>•Routing Settings<br>•System Tools<br>•Logout<br>→What New at                                                                                                    |                                                                                                    |
| ©2009 Tenda                                                                                                    |                                                                                                    |

Remote WEB Management – přepnout na Enable a port přepsat na 80 Apply

| System Status Setup Wizard Advanced Settings WLAN Settings DHCP Server Virtual Server User Name and Password makeup only by number or/and letter. User Name admin Old Password User Name admin New Password New Password Re-enter to Confirm Re-enter to Confirm Apply Cance Upgrade | renda 🚽                                                                                                    |                                                                                                    |                                          |
|----------------------------------------------------------------------------------------------------|----------------------------------------------------------------------------------------------------|----------------------------------------------------------------------------------------------------|------------------------------------------|
| Restore to Factory<br>Reboot<br>Change Password<br>System Log                                                                                                    | System Status<br>Setup Wizard<br>Advanced Settings<br>WLAN Settings<br>DHCP Server<br>Virtual Server<br>Traffic Control<br>Security Settings<br>Routing Settings<br>System Tools<br>• Time Settings<br>• DDNS<br>• Backup/Restore<br>• Upgrade<br>• Restore to Factory<br>• Reboot<br>• Change Password | Change Password<br>Note: User Name and Passw<br>User Name<br>Old Password<br>New Password<br>Re-enter to Confirm | ord makeup only by number or/and letter. |

User Name – admin Old Password – admin New Password – datonet Re-enter to Confirn – Datonet Apply